docomo

## 操作の前にお読みください 大切なデータをまとめてメモリーカードに保存 ■保存の操作は、お買い上げ時の設定からの操作です。お客様の設定により手順が異なることがあります。■保存の操作は、ホームを「標準メニュー」に設定の上 簡単!バックアップナビ で、ロックを解除した状態でスタートしてください。※お買い上げ時には「標準メニュー」が設定されています ■保存したデータは、別にメモを取るなど、他にも バックアップを取ることをおすすめします。■microSDXC カードは、SDXC 規格非対応の機器に差し込まないでください。SDXC 規格非対応の機器に 対応OS:Android4.0 microSDXC カードを差し込むと、microSDXC カードに保存されているデータが破損することがあります。 らくらく メールなどを microSD へ保存する方法 \*SDカードバックアップアプリバージョン01.240.0105~ 1)電話帳 スマートフォン 2 3 12:34 12:34 1/12:34 省12:34 1/112:34 **.**... 🛃 SDカードバックアップ バックアップ設定 F-12D バックアップするデータを選択します $\sim$ 自分の電話番号 開< 電話帳 3件(2KB) 便利ツール **III - II** <u>対応メモリーカード</u> メール SPモードメール 0件/2件 0KB/2KB 閉じる あんしんツール バックアップ 復元 microSD(最大 2G バイトまで) $\textcircled{\baselinet}{\baselinet}$ 2 受信メール microSDHC(最大 32G バイトまで ? 0 ((( ))) 1件(1KB) らくらくホンセンター 使いかたガイド 響 電話帳 雷話 スマルお悩み 第"ートメニュー 這隔外"-ト IUTX-W 送信メール 1件(1KB) SDカードバックアップを使って 健康・生活・趣味 開く 定期パック アップ設定 電話帳アカウ ントコピー docomo 災害用 キット $\square$ 未送信メール 保存できるデータ 保存先メモ! 1.83GB 開< テレビ・ラジオ 災害用キッ あんしんス SDカード バック ト キャン アップ þ 開< 東京 1日 便利ツール 6 バックアップ データ**一**覧 バックアップ 履歴 2 電話帳 1335°C 0% すべて選択 バックアップ開始 ドコモパッ ドコモ海外 クアップ 利用 あんしんツール 開< 戻る メニュー 戻る メニュー Ы 発着信履歴 画面をスライドして、[あんしんツール]の ■■ を押す ママン を押す を押す 右にある 開く を押す Dカート・パック バックアップ 標準ブラウザの ※個別にチェックをすることで、バック アップするデータを選ぶことができます ブックマーク ※データ読み込み中の項目は選択できません ※データが多い場合は、選択できるように 受信メール、送信メール、 なるまでに時間がかかることがあります 未送信メール 5 **J**al ma 12:34 12:34 **D**ul era 12:34 6 **1** 1 833 12:34 $\mathbf{O}$ バックアップ設定 O バックアップ実行結果 🔒 ドコモアプリパスワード メディアファイル クアップするデータを選択します バックアップの結果をご確認ください バックアップするデータを選択します ドコモアプリパスワードを入力 してください 電話帳 3件(2KB) 電話帳 3件(2KB 電話帳 $\mathbf{\overline{\checkmark}}$ 画像、動画、音楽) 成功 3件/3件 2KB spモードメール 🥯 0件/2件 0KB/2KB 🛕 確認 .... ○ spモードメール 受信メール 設定 成功 1件(1KB) 選択したデータのバックアップ を開始しますか?(ブックマー クのフォルダ構成はバックアッ プされません。) キャンセル OK 2件/2件 2KB 送信メール 受信メール 1件/1件 2KB $\mathbf{\overline{\mathbf{V}}}$ 送信メール 1件/1件 2KB ※メディアファイルと設定は、 1件(1KB) 및 \_ ← 】 → 】削除 未送信メール ○ ブックマーク 対応していません 1 2 3 成功 キャンセル OK 13件/13件 31KB · 空き:1.830 5 6 4 写真・ビデオの保存方法 「ハックアップ開始 Ż. ☑ 選択解除 トップに戻る 7 8 9 本体に保存されている 戻る メニュー 戻る メニュー 機能 決定 戻る メニュー 0 写真・ビデオは、「アルバム」で バックアップしたい項目に ドコモアプリパスワード を押す を押す microSDへ移動できます。 チェックが入っていることを を入力し、 ○ を押す トップに戻る 2ページ目の「②アルバムで写真・ 確認し、 を押す ※ドコモアプリパスワードの ビデオをmicroSDへ移動する方法 バックアップ開き 初期設定は「0000」です。 パスワードを忘れてしまった をご覧ください。 ※チェックが入っていない項目は 場合は、[メール]で個別に バックアップされません バックアップをおとりください

## データのバックアップにあたっての注意

■メモリーカードの抜き差しは、電源を切るか、メモリーカードのマウント解除(メモリーカードを安全に取り外すための操作)をしてから行なってください。■メモリーカードは、水に濡らしたり傷をつけたりしないようご注意ください。■メモリーカードは正しい挿入方向をご確認のうえ、ご使用ください。 ■データをコピーしているときは、メモリーカードを本体から抜いたり電源を切ったりしないでください。■保存したデータは、別にメモを取るなど、他にもバックアップを取ることをおすすめします。■バックアップできるデータの件数は、メモリーカードのメモリー容量によって異なります。 容量をご確認のうえ、バックアップしてください。■microSDの製造メーカやClassによって、動作しない場合があります。■故障や修理、機種変更やその他の取り扱いなどによって、万が一、登録された情報内容が消失してしまうことがあっても当社としては責任を負いかねます。 2014.101版

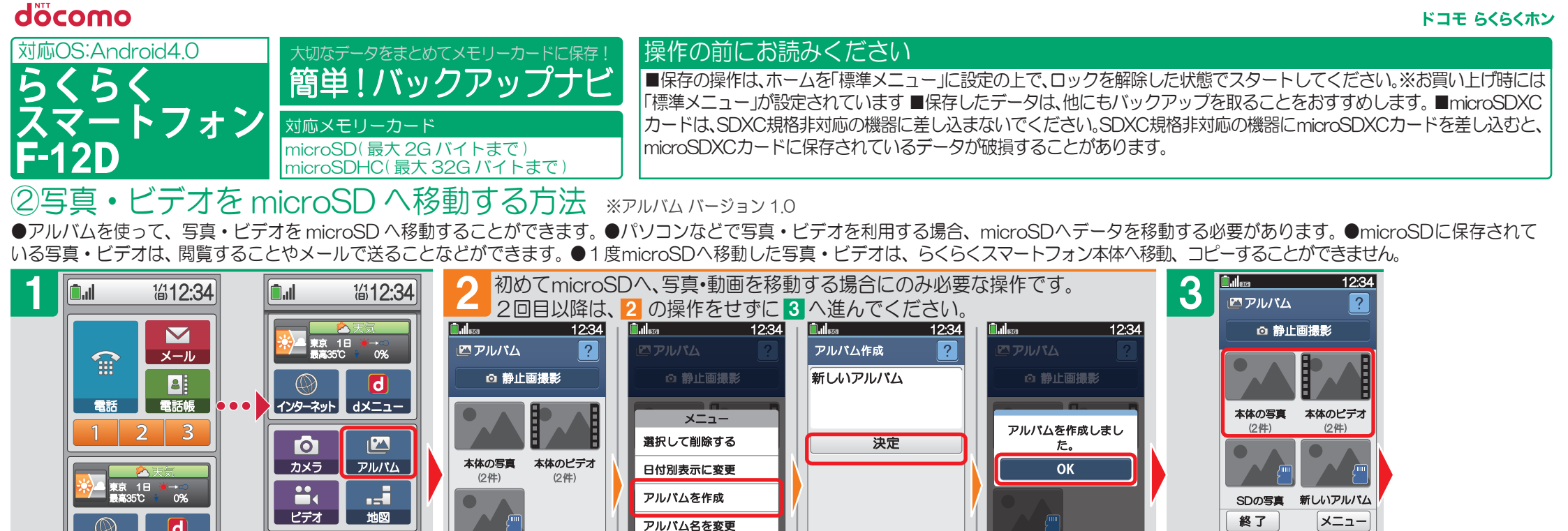

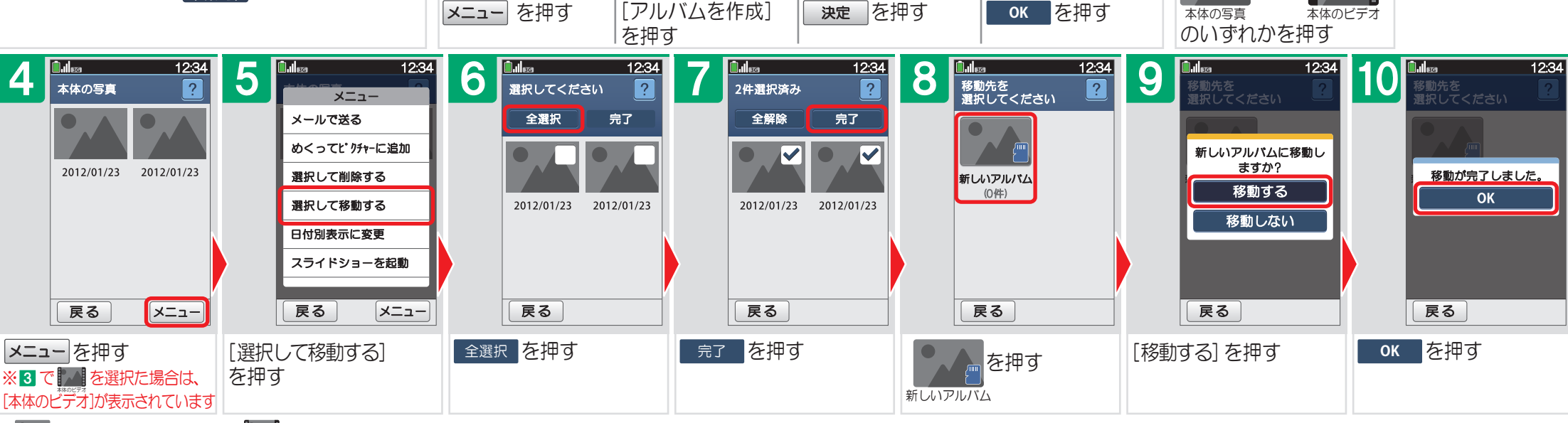

戻る

SDOST

また

戻る

: 🔽 には、最新の撮影した写真、 🚺 には、最新の撮影したビデオが表示されています

を押す

SDの写真

メニュー

戻る

終了

## データのバックアップにあたっての注意

画面をスライドして

■メモリーカードの抜き差しは、電源を切るか、メモリーカードのマウント解除(メモリーカードを安全に取り外すための操作)をしてから行なってください。■メモリーカードは、水に濡らしたり傷をつけたりしないようご注意ください。■メモリーカードは正しい挿入方向をご確認のうえ、ご使用ください。 ■テータをコピーしているときは、メモリーカードを本体から抜いたり電源を切ったりしないでください。■保存したデータは、別にメモを取るなど、他にもバックアップを取ることをおすすめします。■バックアップできるデータの件数は、メモリーカードのメモリー容量によって異なります。 容量をご確認のうえ、バックアップしてください。■microSDの製造メーカやClassによって、動作しない場合があります。■故障や修理、機種変更やその他の取り扱いなどによって、万が一、登録された情報内容が消失してしまうことがあっても当社としては責任を負いかねます。 2014.101版